## SOUTH DAKOTA DEPARTMENT OF REVENUE Filing a Return as a Biodiesel Producer (Manual Data Entry Method)

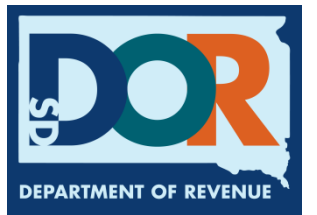

August 2020

# **Benefits of EPath**

- File and pay at <u>www.sd.gov/epath</u>
- Provides 24/7 access to file and pay returns by electronic means
- Easy Data entry or Data upload
- System does all calculations
- Pay by ACH Debit or ACH Credit

#### **Features**

- Amend returns online
- Review returns, payments, outstanding returns, and account balances
- Make payments
- View pending payments and make changes to pending payments
- Use bank account for a one-time payment or save account information for future payments
- Use one EPath account to file and pay taxes for multiple licenses for same owner
- Assign additional users access to specific licenses on your EPath account
- Change your password, security questions, and email address at any time

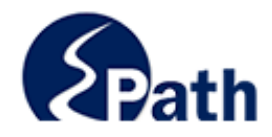

|                       | Log in to your Account                               |           |
|-----------------------|------------------------------------------------------|-----------|
| Userr                 | iame:                                                |           |
| Passv                 | vord:                                                |           |
|                       | Forgot your Username?                                | ACCESS    |
|                       | Forgot your Password?                                | EPATH I   |
|                       | CONTINUE                                             | FROM      |
|                       | Solutino L                                           | EVERY     |
|                       | Create an Account                                    | SCREEN    |
| If you are not alread | dy using EPath to access your account, create an acc | ount now. |
|                       | CREATE ACCOUNT                                       |           |
|                       | WATCH VIDEO ON<br>CREATING AN ACCOUNT                |           |
|                       | MAKE A PAYMENT                                       |           |
| If you don't          | nave an EPath account and need to make a payment     | by        |

DUE DATES CALENDAR

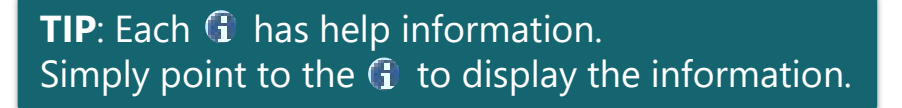

#### Main Menu >

#### File and Pay.

- File and Pay your Return 1
- Upload Additional Documentation 0

#### Pay Outstanding Balance.

Payment Only 1

#### Select an account function to perform.

- Add/Edit User Accounts 0
- Cancel Licenses
- Print License Card

#### View History.

- View Account Activity 6
- View Pending Items 0

#### Amend a Return 6

- Change Profile <sup>1</sup>
- Add a License
- Renew your Alcohol Tax License
- <u>View/Edit Pending Electronic Payments</u>
   View Deleted Electronic Payments

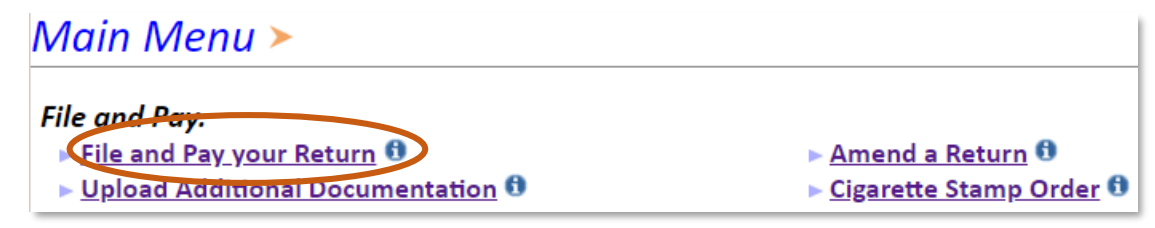

#### Tax Return Filing Menu >

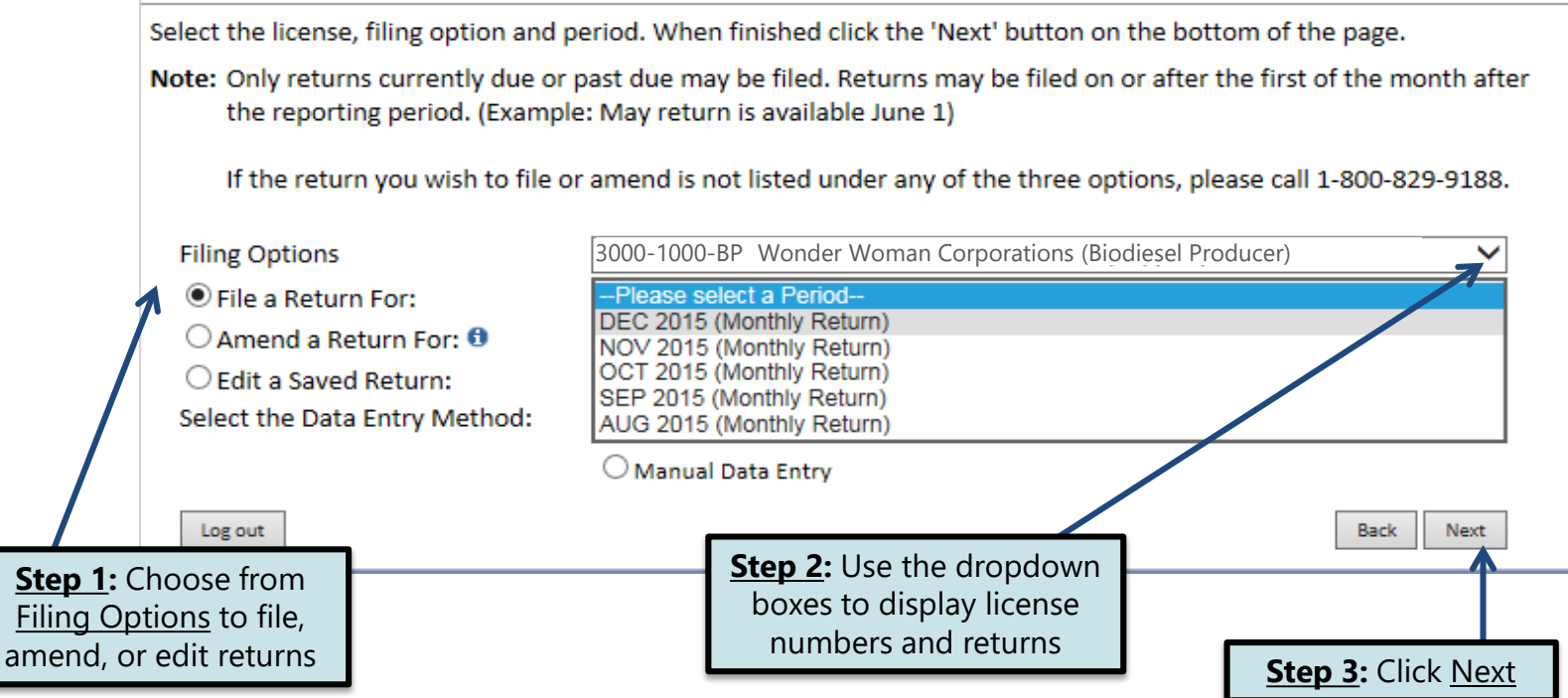

#### Tax Return Filing Menu >

Select the license, filing option and period. When finished click the 'Next' button on the bottom of the page.

Note: Only returns currently due or past due may be filed. Returns may be filed on or after the first of the month after the reporting period. (Example: May return is available June 1)

If the return you wish to file or amend is not listed under any of the three options, please call 1-800-829-9188.

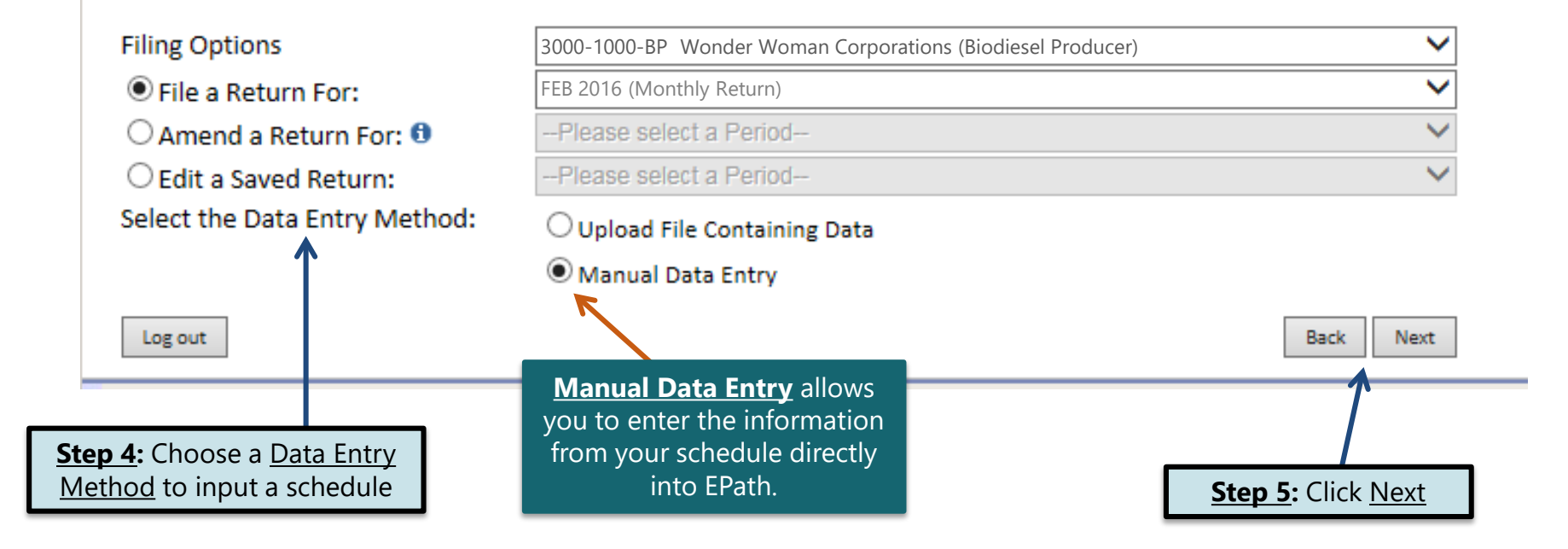

## **Schedule Types**

• The schedule types you will use are listed below, depending on the type of activity conducted. When uploading an electronic schedule, the following schedule types will automatically record the gallons you report on the line listed in the description box.

| <u>Schedule</u><br><u>Type</u> | Description                                                                                                    | Line(s) of Return |
|--------------------------------|----------------------------------------------------------------------------------------------------|-------------------|
| 6a                             | This schedule type will report gallons sold tax exempt to a licensed exporter for export.                                                                                                    | 4                 |
| 6b                             | This schedule type will report gallons sold tax exempt to a licensed blender.                                                                                                    | 4                 |
| 6d                             | This schedule type will report gallons sold tax exempt to a licensed supplier purchasing the fuel for resale at a terminal.                                                                                                | 4                 |
| 5                              | This schedule type will report the total gallons of biodiesel sold with tax collected to unlicensed purchasers during the reporting period. (This includes anyone not covered under the previously listed schedule types.) | 4                 |

# Product Codes & Modes of Transfer

• As a Biodiesel Producer, you will only be reporting sales of Clear Biodiesel and Dyed Biodiesel.

| <u>Product Code</u> | Fuel Type       |
|---------------------|-----------------|
| 284                 | Clear Biodiesel |
| 290                 | Dyed Biodiesel  |

• How the fuel was transported will also need to be listed on the schedule. The modes of transfer codes that will be used and what they stand for are listed below.

| Mode | Description |
|------|-------------|
| L    | Truck       |
| R    | Rail Car    |
| В    | Barge       |
| PL   | Pipeline    |

#### Example: Return Data Entry

**<u>Step 1</u>:** Enter the information from your records into each box

#### Return Data Entry >

### If Purchaser is a business/company, FEIN <u>CANNOT</u> be substituted with 999999999.

Filing FEB 2016 Return For 3000-1000-BP

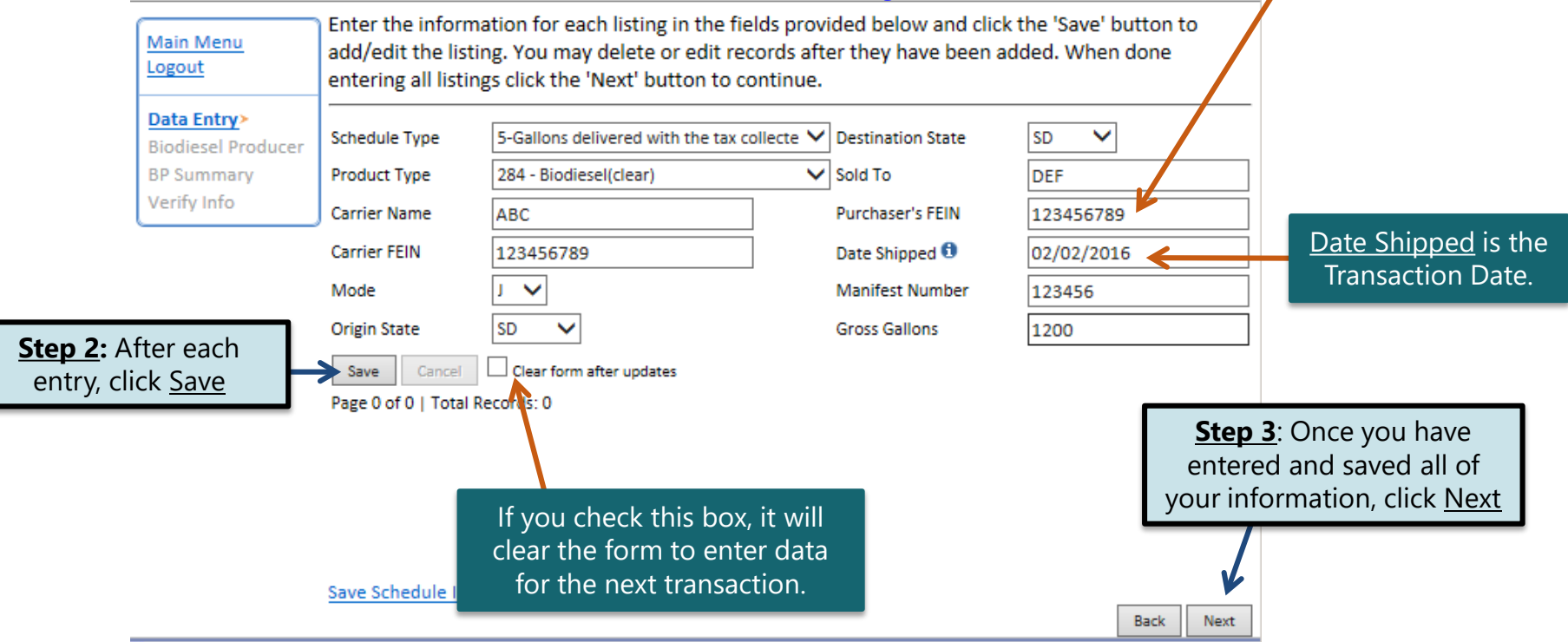

#### EPATH - Motor Fuel >

#### Filing FEB 2016 Return For 3000-1000-BP

| Main Menu<br>Logout            | Biodiesel Producer Re                                                                                                    | eturn                            |                            |
|--------------------------------|----------------------------------------------------------------------------------------------------|----------------------------------|----------------------------|
| Data Entry                     | BIODIESEL INVENTORY & SALES                                                                                                    | Clear Bio-Diesel Dved Bio-Diesel |                            |
| Biodiesel Produce              | 1. Total gallons of biodiesel in producer's inventory at beginning of                                                                                       |                                  |                            |
| BP Summary                     | reporting period                                                                                                    |                                  |                            |
| Payment Method                 | 2. Total gallons of biodiesel produced during reporting period                                                                                              |                                  |                            |
| Make Payment<br>Verify Info    | 3. Subtotal gallons of biodiesel (Add Lines 1 and 2)                                                                                                    | 9,500 15,100                     |                            |
|                                | 4. Total gallons of biodiesel sold to licensed purchaser during                                                                                             | 6 500 8 100                      |                            |
|                                | reporting period(Attach Uniform Schedule of Disbursements - Type 6a, 6b,<br>6d)                                                                             | j 0,500 j 0,100                  |                            |
|                                | <ol> <li>Total gallons of biodiesel sold to unlicensed purchaser during<br/>reporting period (Attach Uniform Schedule of Disbursements - Type 5)</li> </ol> | 3,000 7,000                      |                            |
|                                | <ol> <li>Total gallons of biodiesel sold during reporting period (Add Lines 4<br/>and 5)</li> </ol>                                                         | 9,500 15,100                     |                            |
|                                | 7. Total gallons of biodiesel remaining in inventory at end of                                                                                              | 0 0                              | <b>Step 1:</b> Lines 1, 2, |
|                                | reporting period (Subtract Line 6 from Line 3)                                                                                                    | , ,                              |                            |
|                                | BIODIESEL PRODUCTION                                                                                                    | Clear Bio-Diesel Dyed Bio-Diesel | 9, and 11 are              |
|                                | <ol> <li>Total gallons biodiesel sold during reporting period. (Record amount<br/>from Line 6 here)</li> </ol>                                              | 9,500 15,100                     | entered manually           |
|                                | <ol><li>Total gallons of biodiesel produced out of state</li></ol>                                                                                          |                                  |                            |
|                                | 10. Net gallons produced (Subtract Line 9 from Line 8)                                                                                                    | 9,500 15,100                     |                            |
|                                | TAXES AND FEES DUE                                                                                                    | Clear Bio-Diesel Dyed Bio-Diesel |                            |
|                                | 11. Total gallons of ethanol/methanol used to produce biodiesel                                                                                             |                                  |                            |
|                                | 12. Net credit due for gallons of ethanol/methanol used in                                                                                                  | \$0.00                           |                            |
|                                | production (Multiply Line 11 by \$0.14)                                                                                                    |                                  |                            |
|                                | <ol> <li>Net credit due for gallons of ethanol/methanol used to produce<br/>highlight (Multiple line of the Const Sec)</li> </ol>                           | \$0.00 \$0.00                    |                            |
|                                | 14. Total credit for this reporting period (Add Lines 12 and 13)                                                                                            | \$0.00 \$0.00                    |                            |
| <b>TIP</b> : Calculate entries | 15. Total gallons of biodiesel sold to unlicensed purchasers during                                                                                         | 3,000                            |                            |
| before continuing.             | 16. Fuel Tax Due (Multiply Line 15 by \$0.28)                                                                                                    | \$840.00                         |                            |
|                                | TOTALS                                                                                                    |                                  |                            |
|                                | 17. Tank Inspection Fee (Multiply Line 5 by \$0.02)                                                                                                    | \$200.00                         |                            |
|                                | 18. Total Taxes and Fees (Add Lines 16,17 and subtract Line 14)                                                                                             | \$1,040.00                       |                            |
|                                | 19. Interest                                                                                                    | \$31.20                          |                            |
| Step 2: Click Calculate        | 20. Penalty                                                                                                    | \$104.00                         |                            |
|                                | 21. Total taxes and fees for this reporting period (Add Lines 18, 19, and 20)                                                                               | \$1,175.20                       | Step 3: Click Next         |
|                                | Calculate                                                                                                    | Back Next                        |                            |

#### EPATH - Motor Fuel ≻

| Main Menu          | Biodiesel Producer Return                                                                                                    |                  |                 |  |
|--------------------|----------------------------------------------------------------------------------------------------|------------------|-----------------|--|
| Logout             | BIODIESEL INVENTORY & SALES                                                                                                    | Clear Bio-Diesel | Dyed Bio-Diesel |  |
| Data Entry         | <ol> <li>Total gallons of biodiesel in producer's inventory at<br/>beginning of reporting period</li> </ol>                                                                                                    | 0                | 0               |  |
| Blodiesel Producer | 2. Total gallons of biodiesel produced during reporting period                                                                                                    | 0                | 0               |  |
| BP Summary >       | 3. Subtotal gallons of biodiesel (Add Lines 1 and 2)                                                                                                    | 0                | 0               |  |
| Make Dayment       | 4. Total gallons of biodiesel sold to licensed purchaser during                                                                                                    | 6,500            | 8,100           |  |
| Verify Info        | reporting period (Attach Uniform Schedule of Disbursements - Type<br>6a, 6b, or 6d)                                                                                                    | -                |                 |  |
|                    | <ol> <li>Total gallons of biodiesel sold to unlicensed purchaser<br/>during reporting period (Attach Uniform Schedule of Disbursements<br/>There is a superiod in the second second s</li></ol> | 3,000            | 7,000           |  |
|                    | <ol> <li>Total gallons of biodiesel sold during reporting period (Add<br/>Lines 4 and 5)</li> </ol>                                                                                                    | 9,500            | 15,100          |  |
|                    | 7. Total gallons of biodiesel remaining in inventory at end of                                                                                                    | -9,500           | -15,100         |  |
|                    | reporting period (Subtract Line 6 from Line 3)                                                                                                    |                  |                 |  |
|                    | BIODIESEL PRODUCTION                                                                                                    | Clear Bio-Diesel | Dyed Bio-Diesel |  |
|                    | 8. Total gallons biodiesel sold during reporting period. (Record                                                                                                    | 9,500            | 15,100          |  |
|                    | amount from Line 6 here)                                                                                                    | 0                | 0               |  |
|                    | 10. Not applicate and do to a state                                                                                                    | 0 500            | 15 100          |  |
| romomhor           | 10. Net gallons produced (Subtract Line 9 from Line 8)                                                                                                    | 9,500            | 15,100          |  |
| lemennber          | TAXES AND FEES DUE                                                                                                    | Clear Bio-Diesel | Dyed Bio-Diesel |  |
| our entries        | biodiesel                                                                                                    | 0                | 0               |  |
| tinuing in         | <ol> <li>Net credit due for gallons of ethanol/methanol used in<br/>production (Multiply Line 11 by \$0.14)</li> </ol>                                                                                                    | \$0.00           | \$0.00          |  |
| ocess.             | 13. Net credit due for gallons of ethanol/methanol used to<br>produce biodiesel (Multiply Line 11 by \$0.02 Ti Fee)                                                                                                    | \$0.00           | \$0.00          |  |
|                    | 14. Total credit for this reporting period (Add Lines 12 and 13)                                                                                                    | \$0.00           | \$0.00          |  |
|                    | 15. Total gallons of biodiesel sold to unlicensed purchasers                                                                                                    | 3,000            |                 |  |
|                    | 16. Fuel Tax Due (Multiply Line 15 by \$0.28)                                                                                                    | \$840.00         |                 |  |
|                    | TAXES AND FEES DUE                                                                                                    |                  |                 |  |
|                    | 17. Tank Inspection Fee (Multiply Line 5 by \$0.02)                                                                                                    |                  | \$200.00        |  |
|                    | 18. Total Taxes and Fees (Add Lines 16,17 and subtract Line 14)                                                                                                    |                  | \$1,040.00      |  |
|                    | 19. Interest                                                                                                    |                  | \$31.20         |  |
|                    | 20. Penalty                                                                                                    |                  | \$104.00        |  |
|                    | 21. Total taxes and fees for this reporting period<br>(Add Lines 18, 19, and 20)                                                                                                    |                  | \$1,175.20      |  |
|                    |                                                                                                    |                  |                 |  |

**TIP**: Always remember to review your entries before continuing in the process.

Back Next

Click Next

#### Example: Returns with Tax Due

**<u>Step 1</u>:** Choose a Payment Method On the <u>Payment Method</u> page, you have the option to pay the tax amount due on your return. If no tax is due, you will not reach this page.

#### Payment Method ≻

#### Filing FEB 2016 Return For 3000-1000-BP

Select the Payment Method you will be using Main Menu **Step 2:** Follow the prompts to OACH Debit 🔮 Logout make a payment, if you choose to make a payment at this time OACH Credit 🔮 File Definition O Credit Card VISA Material Descenter File Layout A non-refundable convenience fee of 2.45% will apply if you pay by credit card. File Upload Credit Card payments are processed by Elavon Inc. You will be taken to Elavon's site to enter your credit File Preview card information after you submit your return. EB Summary No Payment at this time. (Interest will apply to late payments.) Payment Method> Make Payment Verify Info Back Next If you choose to make a payment at a later date, select No Payment at this time and click Next. Step 3: Click Next

#### Verify Information >

<u>Main Menu</u> Logout

Data Entry

**Biodiesel Produ** 

BP Summary Payment Method Make Payment Verify Info> Please verify your Return information. Use the 'Back' button or select a link from the side menu to go to the appropriate page to fix the errors.

To submit your Return read the 'Filing Agreement', enter your log in password, and click the 'Submit' button.

| Return Information |                              |                   |               |
|--------------------|------------------------------|-------------------|---------------|
| License:           | 3000-1000-вр                 | Period:           | 02/2016       |
| Name:              | WONDER WOMAN<br>CORPORATIONS | Return Due Date:  | 3/23/2016     |
| File Code:         | Required Calendar Monthly    | Return Type:      | BP - Original |
|                    |                              | Total Tax Due:    | \$1,040.00    |
|                    |                              | Interest/Penalty: | \$135.20      |
|                    |                              | Total Due:        | \$1,175.20    |
|                    |                              | Payment Type:     | None          |

#### **Filing Agreement**

By rekeying my log in password I declare and affirm under penalty of perjury that this return has been examined by me, and to the best of my knowledge and belief is in all things true and correct. I understand that by submitting this return electronically it is my intention to have the South Dakota Department of Revenue accept it as filed.

Login Password: •••••••

**Reminder**: Clicking 'Submit' will finalize the filing process. Make sure to look over everything one last time.

Back Submit

#### Confirmation Information >

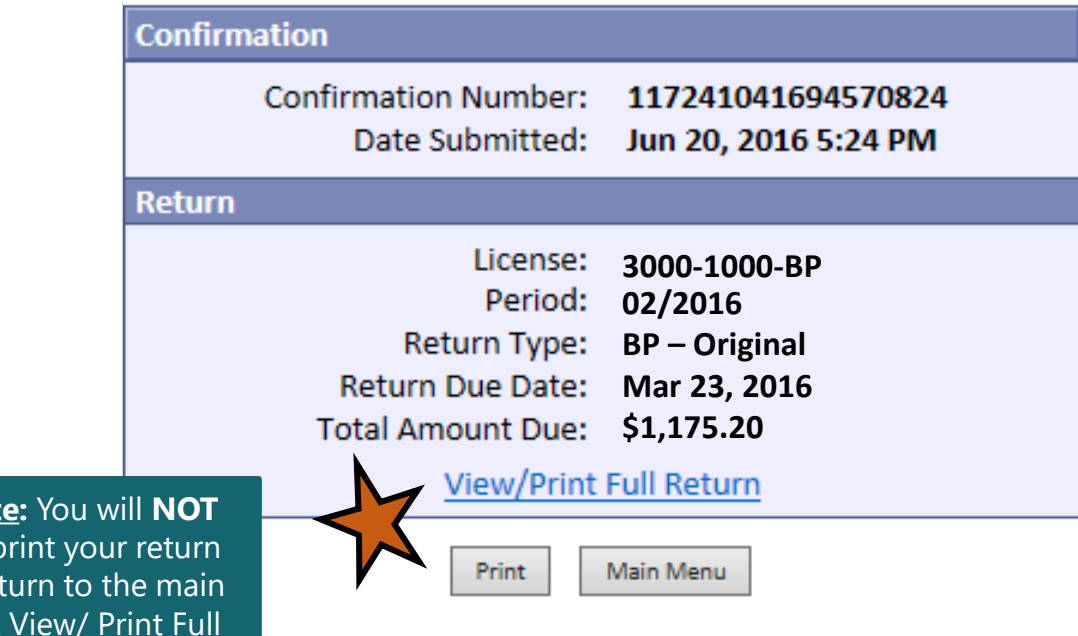

Please Note: You will NOT be able to print your return after you return to the main menu. Click <u>View/ Print Full</u> <u>Return</u> to print your return.

# **Questions?**

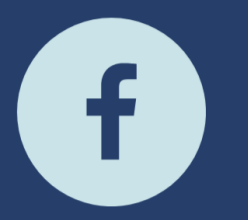

South Dakota Department of Revenue

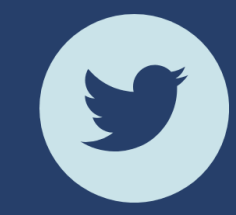

@SDRevenue

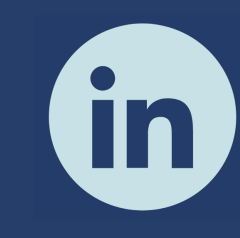

South Dakota Department of Revenue

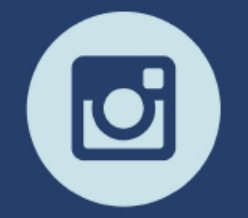

@SDRevenue

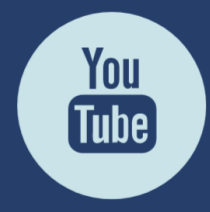

South Dakota DOR

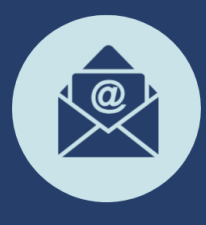

Sign-up for our E-Newsletter